Upute za registraciju članova Matice hrvatskih sindikata

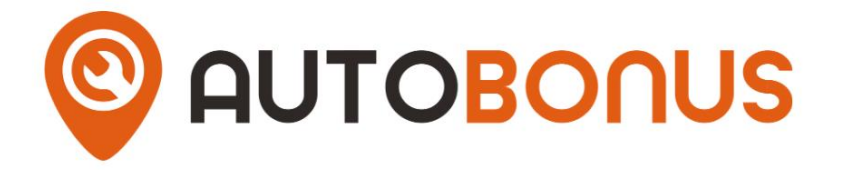

Osiguraj svojem vozilu najbolju njegu!

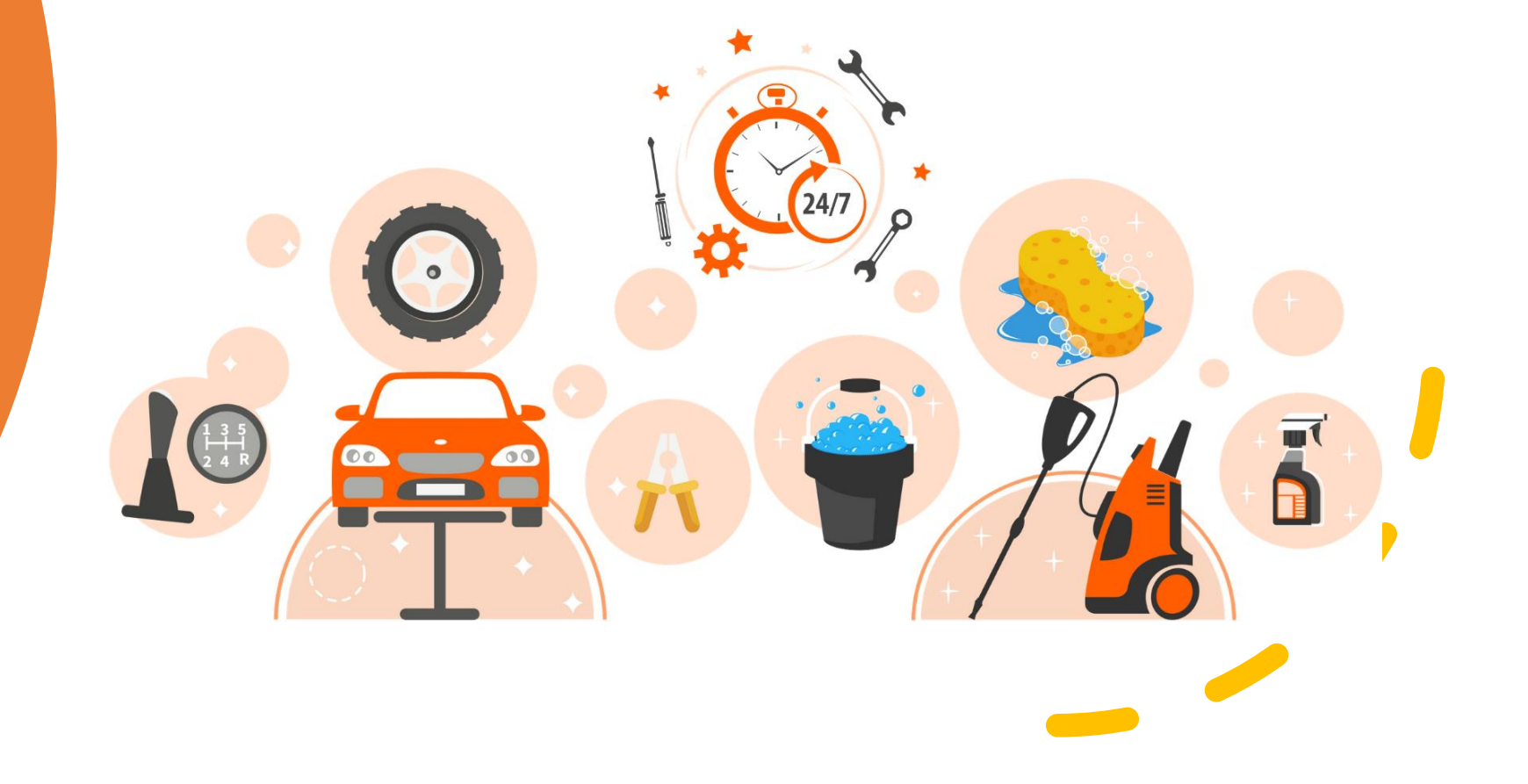

## KORAK 1.- LINK ZA REGISTRACIJU ČLANOVA MATICE HRVATSKIH SINDIKATA

- Potrebno je da se registrirate isključivo putem sljedećeg linka: <u>https://autobonus.hr/r/duu0f</u>
- Klikom na link dolazite na naslovnu stranicu AutoBonus.hr na kojoj trebate kliknuti na "čovječuljka" zatim na "registracija" kako je prikazano na slici ispod.

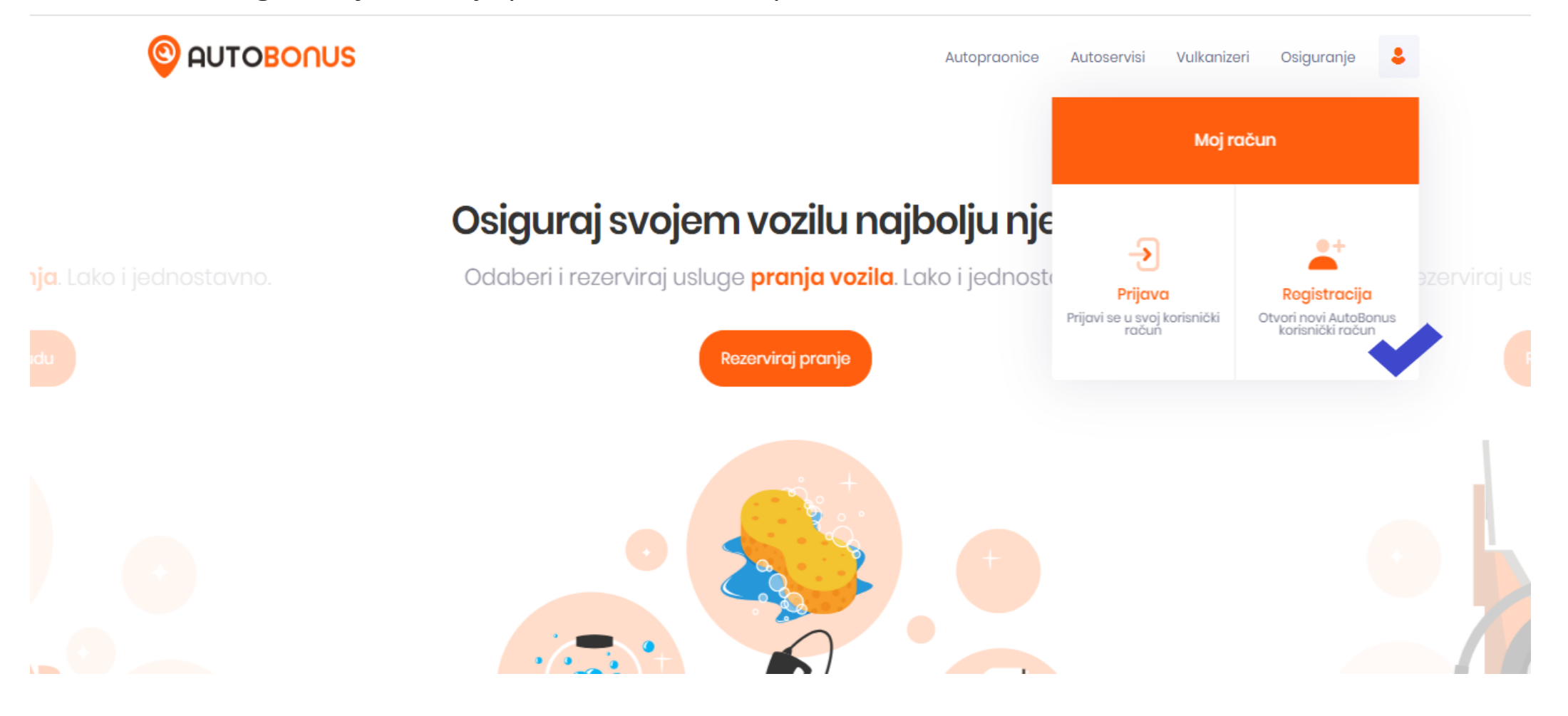

# KORAK 2. – KREIRANJE KORISNIČKOG RAČUNA NA AUTOBONUS.HR

Ispunite Vaše podatke i kliknite na "Kreiraj korisnički račun".

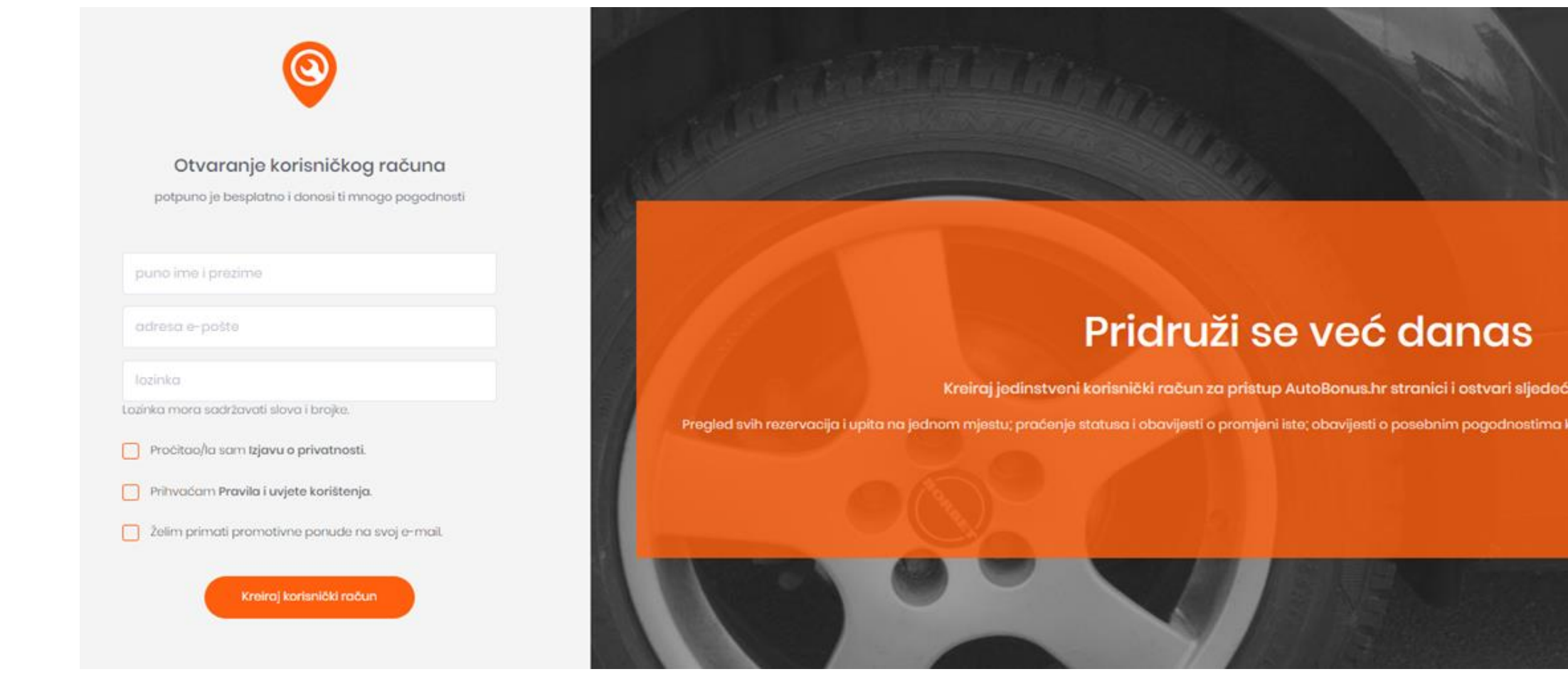

### KORAK 3. – ZAHTJEV ZA PRIJEM U GRUPU MATICE HRVATSKIH SINDIKATA NA AUTOBONUS.HR

Nakon kreiranja korisničkog računa otvara se sljedeći prozor, gdje je potrebno kliknuti na opciju **"Profilni podatci**" u izborniku.

|                                                                                        | Autopraonice Autoservisi Vulkanizeri Osiguranje Antoni Tomičić       |
|----------------------------------------------------------------------------------------|----------------------------------------------------------------------|
| IOJ PROFIL                                                                             |                                                                      |
| 0                                                                                      | Moji računi Posljednji uneseni računi Preglod svih računa »          |
|                                                                                        | Trenutačno nemate niti jedan aktivan račun                           |
| Antoni Tomičić                                                                         | Pozvani prijatelji Posljednji registrirani Progled svih prijatelja » |
| <ul> <li>Rezervacije &gt;</li> <li>Upiti za auto osiguranje</li> <li>Rožuni</li> </ul> | Aleksandra<br>prije 1 mjeseca/i                                      |
| <ul> <li>Bodovi</li> <li>Kuponi</li> </ul>                                             |                                                                      |
| <ul> <li>Profilni podaci</li> <li>Pozvani prijatelji</li> </ul>                        |                                                                      |
| 😤 Postavke                                                                             |                                                                      |

#### KORAK 3. – ZAHTJEV ZA PRIJEM U GRUPU MATICE HRVATSKIH SINDIKATA NA AUTOBONUS.HR

U "**Profilnim podatcima**" trebate kliknuti u polje "**Članstvo**" gdje ćete moći podnijeti zahtjev za prijem u korisničku grupu Matice hrvatskih sindikata (kako je prikazano na slici ispod).

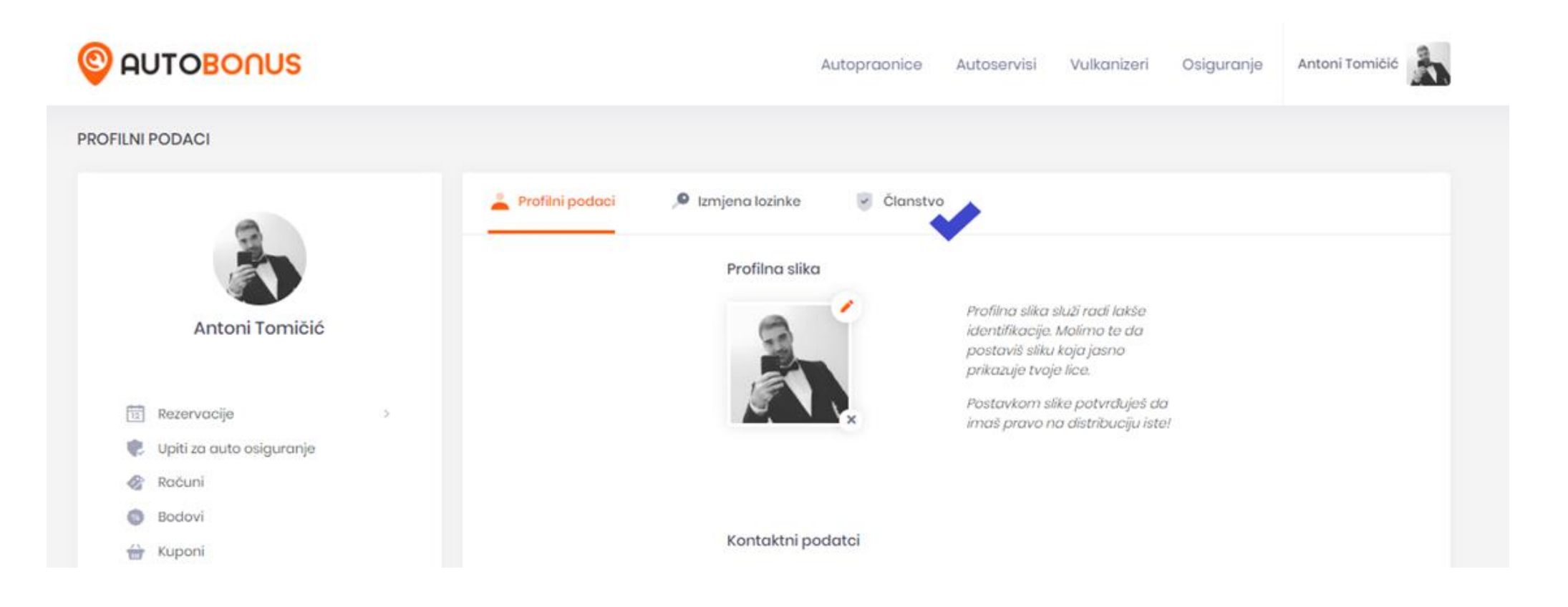

## KORAK 3. – ZAHTJEV ZA PRIJEM U GRUPU MATICE HRVATSKIH SINDIKATA NA AUTOBONUS.HR

U prozoru **"Članstvo**" trebate označiti **"Maticu**", te u polje ispod unijeti **broj** svoje članske iskaznice i **kraticu sindikata** i zatim kliknuti na gumb **"Verificiraj**".

|                                                                                                    | Autopraonice Autoser                                                                                                    | visi Vulkanizeri                                                                                                    | Osiguranje Anto                                                                                                    | ni Tomičić                                                                                                    |  |
|----------------------------------------------------------------------------------------------------|----------------------------------------------------------------------------------------------------|----------------------------------------------------------------------------------------------------|----------------------------------------------------------------------------------------------------|----------------------------------------------------------------------------------------------------|--|
| Nisi Ciuri fili Jeurie grupe                                                                                                    |                                                                                                    |                                                                                                    |                                                                                                    |                                                                                                    |  |
|                                                                                                    |                                                                                                    |                                                                                                    |                                                                                                    |                                                                                                    |  |
|                                                                                                    |                                                                                                    |                                                                                                    |                                                                                                    |                                                                                                    |  |
|                                                                                                    |                                                                                                    |                                                                                                    |                                                                                                    |                                                                                                    |  |
| ěl                                                                                                    |                                                                                                    |                                                                                                    |                                                                                                    |                                                                                                    |  |
| Clanstvo<br>Ukoliko si član nekog od dolje navedenih sindikata ili udruga ostvaruješ pravo na veći bonus kod svih naših partnera. |                                                                                                    |                                                                                                    |                                                                                                    |                                                                                                    |  |
|                                                                                                    |                                                                                                    |                                                                                                    |                                                                                                    |                                                                                                    |  |
| Članski broj                                                                                                    | Unesi članski broj i kraticu sindikata                                                                                        |                                                                                                    |                                                                                                    |                                                                                                    |  |
| Verificiraj                                                                                                    | Proces verifikacije je manualni proces i može potrajati i do 48 sati od trenutka podnošenja molbe. Hvala na<br>razumijevanju. |                                                                                                    |                                                                                                    | ala na                                                                                                    |  |
|                                                                                                    | Članstvo<br>Ukoliko si član nekog od o<br>Sindikat/Udruga<br>Članski broj<br>Verificiraj                                      | Autopraonice       Autoser         Misr Ciurrini Jeurie (         Članstvo         Ukoliko si član nekog od dolje navedenih sindikata ili udruga ostvaruješ pravo na         Sindikat/Udruga         Članski broj         Matica hrvatskih sindikata         Članski broj         Unesi članski broj i kraticu sindikata         Verificiraj         Proces verifikacije je manualni proces i može potraja         razumijevanju. | Autopraonice       Autoservisi       Vulkanizeri         Misi ciun nu jeune grupe       Misi ciun nu jeune grupe         Članstvo       Ukoliko si član nekog od dolje navedenih sindikata ili udruga ostvaruješ pravo na veći bonus kod svih r         Sindikat/Udruga       Matica hrvatskih sindikata         Verificiraj       Vnesi članski broj i kraticu sindikata         Verificiraj       Proces verifikacije je manualni proces i može potrajati i do 48 sati od trenut razumijevanju. | Autopraonice       Autoservisi       Vulkanizeri       Osiguranje       Antor         Inisi ciuli nu jeune grupe         Članstvo         Ukoliko si član nekog od dolje navedenih sindikata ili udruga ostvaruješ pravo na veći bonus kod svih naših partnera.         Sindikat/Udruga       MATICA       SPH         Matica hrvatskih sindikata       SPH       Sindikat policije Hrvatske         Članski broj       Unesi članski broj i kraticu sindikata       Matica sindikata         Verificiraj       Proces verifikacije je manualni proces i može potrajati i do 48 sati od trenutka podnošenja molbe. Hv |  |

### KORAK 4. – POTVRDA ADMINISTRATORA O PRIJEMU U GRUPU MATICE HRVATSKIH SINDIKATA

Proces verifikacije je manualni proces u kojem administrator grupe provjerava Vašu pripadnost u Matici hrvatskih sindikata, stoga će proći neko vrijeme dok Vaše članstvo u korisničkoj grupi ne bude potvrđeno.

Nakon potvrđenog članstva u grupi Matice hrvatskih sindikata prozor "Članstvo" treba izgledati kako je prikazano na slici ispod.

| 💄 Profilni podaci       | 🔎 Izmjena lozinke | Clanstvo Članstvo |  |
|-------------------------|-------------------|-------------------|--|
| MATICA<br>Matica hrvats | kih sindikata     |                   |  |

Čestitamo uspješno ste postali član korisničke grupe Matice hrvatskih sindikata i od sada možete koristiti sve povoljnosti partnera na AutoBonus.hr koje Vam članstvo u njoj donosi.